#### 補足情報報告システムから、

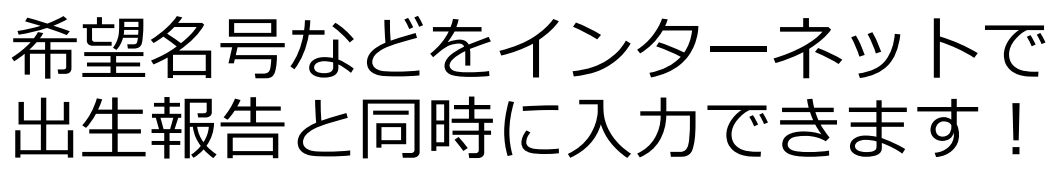

届出 Web システムの「出生の届出のページ」 画面で必要項目を入力した後、「データ送信 開始」を押します。

|     |                                                                                                    |                                                                                                    |                                                                                                    |                                                  | ~ **                                                                                                    |                                                                                     |                                                                                                    | 100004444-07-40                                                                                              |   | P 4 400                                                                                                    |                                                                                                    |
|-----|----------------------------------------------------------------------------------------------------|----------------------------------------------------------------------------------------------------|----------------------------------------------------------------------------------------------------|--------------------------------------------------|----------------------------------------------------------------------------------------------------|-------------------------------------------------------------------------------------|----------------------------------------------------------------------------------------------------|----------------------------------------------------------------------------------------------------|---|----------------------------------------------------------------------------------------------------|----------------------------------------------------------------------------------------------------|
| (7) | ユーザー情報<br>の内容を届まする                                                                                                    | る方) 0                                                                                                    | 6367 D                                                                                                    | 西鄉 大郎                                            | 410                                                                                                    | 前回<br>ログ・                                                                           | ロクイン日時:20<br>イン日時:2016/3                                                                                                    | /14 11:39:05                                                                                                 | L |                                                                                                    | ~~~~                                                                                                    |
| (2) | 011BC40094                                                                                                    | 0/3/ 0                                                                                                    | 0307                                                                                                    | Party with                                       |                                                                                                    |                                                                                     |                                                                                                    |                                                                                                    |   |                                                                                                    |                                                                                                    |
| Epg | I                                                                                                    |                                                                                                    |                                                                                                    |                                                  | 1                                                                                                    | —行持入 —fi                                                                            | 105A                                                                                                    |                                                                                                    |   |                                                                                                    | ホル                                                                                                    |
| No. | 最市コード                                                                                                    | 個体識別番                                                                                                    | 出生年月日                                                                                                    | 繊維の別                                             | 母牛圈体遗別番号                                                                                                    | 1051                                                                                |                                                                                                    | 未装着耳槽一覧                                                                                                    |   |                                                                                                    | No.                                                                                                    |
| 1   | 036367                                                                                                    | 1351338                                                                                                    | 2016/2/10                                                                                                    | 2.32                                             | 135133 35                                                                                                    | 6日本短角種                                                                              |                                                                                                    |                                                                                                    |   |                                                                                                    | 2                                                                                                    |
| 2   | 0363673 0                                                                                                    | 1351336                                                                                                    | 2016/2/10                                                                                                    | 2,1/2 🗸                                          | 1351335735                                                                                                    | 2.ジャージー種                                                                            |                                                                                                    | <ul> <li>」」「監査考測</li> </ul>                                                                                  |   |                                                                                                    | 3                                                                                                    |
| 3   | 036367                                                                                                    | 1351336                                                                                                    | 2016/2/1                                                                                                    | 2.%7. 💌                                          | 1351335 5                                                                                                    | 1.ホルスタイン種                                                                           | ~                                                                                                    | ○ 拡大4桁番号順                                                                                                    |   |                                                                                                    | 4                                                                                                    |
| 4   | 0363673#50                                                                                                    | 135133680                                                                                                    | 2016/2/12                                                                                                    | 2.火ス 🔽                                           | 1351335115                                                                                                    | 12.乳用種(1及び2以外)                                                                      | ~                                                                                                    | ○発行日順                                                                                                    |   |                                                                                                    | 5                                                                                                    |
| 5   | 0363673050                                                                                                    | 1351336                                                                                                    | 2016/2/13                                                                                                    | 2.x7 💌                                           | 1351335//05                                                                                                    | 12.乳用種(1及び2以外)                                                                      | ×                                                                                                    | 表示切留                                                                                                    |   |                                                                                                    |                                                                                                    |
| 6   | 036367.000                                                                                                    | 1351336                                                                                                    | 2016/2/14                                                                                                    | 2,87 💌                                           | 1351335                                                                                                    | 2.ジャージー種                                                                            | ×                                                                                                    | 1351 6510                                                                                                    |   |                                                                                                    |                                                                                                    |
| ·   | 030307 200                                                                                                    | 1351555                                                                                                    | 2010/211                                                                                                    |                                                  | 1001000                                                                                                    | 2.746.0                                                                             | -<br>-                                                                                                    | 1351136527                                                                                                   |   |                                                                                                    |                                                                                                    |
|     |                                                                                                    |                                                                                                    | -                                                                                                    | ×                                                |                                                                                                    |                                                                                     | ×                                                                                                    | 1351096534                                                                                                   |   |                                                                                                    |                                                                                                    |
|     |                                                                                                    |                                                                                                    |                                                                                                    | ×                                                |                                                                                                    |                                                                                     | ×                                                                                                    | 1351206541                                                                                                   |   |                                                                                                    |                                                                                                    |
| _   |                                                                                                    |                                                                                                    | _                                                                                                    | ~                                                |                                                                                                    |                                                                                     | ×                                                                                                    | 13513 6565                                                                                                   |   |                                                                                                    |                                                                                                    |
| _   |                                                                                                    |                                                                                                    |                                                                                                    |                                                  |                                                                                                    |                                                                                     |                                                                                                    | 1351536572                                                                                                   |   |                                                                                                    |                                                                                                    |
| _   |                                                                                                    | -                                                                                                    | -                                                                                                    | · ·                                              |                                                                                                    |                                                                                     |                                                                                                    | 1351006596                                                                                                   |   |                                                                                                    |                                                                                                    |
|     |                                                                                                    |                                                                                                    |                                                                                                    | ×                                                |                                                                                                    |                                                                                     | × ×                                                                                                    | 13513 6602                                                                                                   |   |                                                                                                    |                                                                                                    |
|     |                                                                                                    |                                                                                                    |                                                                                                    |                                                  |                                                                                                    |                                                                                     |                                                                                                    | 約500件) 次500件)                                                                                                |   |                                                                                                    |                                                                                                    |
|     | 2                                                                                                    | 「幸<br><i>★</i> 」                                                                                                    | した。<br>ひとう<br>たって                                                                                                    | iona<br>対象≤                                      | <sup>個曲)</sup><br>牛一覧                                                                                                    | 」を押し                                                                                | ます                                                                                                    | (届出                                                                                                    |   |                                                                                                    | なお、そ                                                                                                    |
|     | 2                                                                                                    | 「幸<br>を<br>合                                                                                                    |                                                                                                    | <sup>Ropp</sup><br>対象 <sup>4</sup><br>中に自<br>示され | <b>キー覧</b><br>自動登録                                                                                                    | 」を押し<br>録対象 <del>*</del>                                                            | ます<br>キがい                                                                                                    | <ul><li>(届出<br/>いる場</li></ul>                                                                                |   |                                                                                                    | なお、そ                                                                                                    |
|     |                                                                                                    | 「幸<br>を<br>合                                                                                                    |                                                                                                    | 記の内容<br>対象 ←<br>トに自<br>示され                       | キー覧<br>自動登<br>1<br>るボタ                                                                                                    | 」を押し<br>録対象 <del>^</del><br>マンです〉                                                   | ます<br>キがい<br>)。                                                                                                    | <u>、</u> (届出<br>いる場                                                                                          |   |                                                                                                    | なお、そ報告対                                                                                                    |
|     |                                                                                                    | 「幸<br>を<br>合                                                                                                    |                                                                                                    | 村象生                                              | (編1)<br>キー覧<br>自動登貨<br>いるボタ                                                                                                    | 」を押し<br>録対象≠<br>¤ンです〕                                                               | ます<br><b>キがい</b><br>)。                                                                                                    | (届出<br>いる場                                                                                                   |   |                                                                                                    | なお、それの                                                                                                    |
|     | <b>と</b> の届出の<br>サー番組<br>の内容を組出す。                                                                                                    | 「幸<br>を<br>合<br><sup>0ページ</sup>                                                                                                    | (上)<br>最告対<br>したロ<br>に表:                                                                                                    |                                                  | (編曲)<br>キー覧<br>自動登貨<br>いるボタ                                                                                                    | 」を押し<br>録対象 <del>*</del><br>マンです)                                                   | ます<br><b>キがい</b><br>)。                                                                                                    | (届出<br>いる場<br>マンE時: 20163/14<br>199: 20163/14 125                                                            |   |                                                                                                    | なお、そ報告対                                                                                                    |
|     | たの届出の<br>サー情報<br>内容を量出す<br>出デー                                                                                                    | 「幸<br>を<br>合<br>バージ<br>ふか<br>タを受                                                                                                    |                                                                                                    |                                                  | 「日本」<br>「日本」<br>「日本」<br>「日本」<br>「日本」<br>「日本」<br>「日本」<br>「日本」                                                                                                    | 」を押し<br>録対象 <i>⁴</i><br>ヌンです〉                                                       | ます<br><b>キがい</b><br>)。                                                                                                    | (届出<br>いる場<br>パンの場<br>パンロ50163/14<br>198: 20163/14 1256                                                      |   | 血获登3                                                                                                    | なお、そ<br>報告対<br>課希望名<br>:011111                                                                                                    |
|     | <b>レート</b><br><b>たの届出の</b><br>サー情報<br>の内容を編出す<br>・<br>出<br>・<br>デーー<br>能研<br>の<br>等<br>たまい<br>・                                                                                                    | 「幸<br>を<br>合<br><sup>のページ</sup><br><sup>355</sup><br>タを受                                                                                                    |                                                                                                    |                                                  | (編曲)<br>キー覧<br>自動登<br>れるボダ<br>な 本部<br>。<br>RTメールやトッ                                                                                                    | 」を押し<br>録対象<br>タンです)<br>**                                                          | ます<br><b>キがし</b> )。                                                                                                    | (届出<br>いる場<br>いる場                                                                                            |   | <b>血获登3</b>                                                                                                    | なお、そ<br>報告対                                                                                                    |
|     | たの届出の。<br>デー権の<br>の内容を編ます・<br>出<br>デー<br>は外容をあよび<br>の<br>はなっ、<br>に<br>ない、<br>本<br>の<br>内容を<br>編ます・<br>に<br>ない、<br>な<br>の<br>内容を<br>編ます・<br>、<br>本<br>の<br>内容を<br>編ます・<br>、<br>本<br>の<br>の<br>ので<br>本<br>で<br>、<br>本<br>の<br>の<br>の<br>で<br>を<br>編<br>し<br>の<br>う<br>の<br>で<br>の<br>で<br>の<br>で<br>の<br>で<br>の<br>で<br>の<br>で<br>の<br>で<br>の<br>で<br>の<br>の<br>つ<br>の<br>で<br>の<br>の<br>の<br>で<br>の<br>の<br>の<br>の<br>の<br>の<br>の<br>の<br>の<br>の<br>の<br>の<br>の | 「幸<br>を<br>合<br>のページ<br>るか<br>タを受                                                                                                    | (上)<br>最告対<br>した<br>に表<br>の<br>363671<br>5付し<br>3<br>1<br>2<br>1<br>3<br>1<br>3<br>1<br>1<br>3<br>1<br>3<br>1<br>1<br>3<br>1<br>1<br>1<br>3<br>1<br>1<br>1<br>1<br>1<br>1<br>1<br>1<br>1<br>1<br>1<br>1<br>1 |                                                  |                                                                                                    | 」を押し<br>録対象<br>マンです)<br>**                                                          | ます<br><b>キがい</b> )。                                                                                                    | (届出<br>いる場<br>パンの場<br>パンロ63/14/1256                                                                          |   | <b>血获登</b> 纪<br>景場コード<br>景場名:西                                                                                                    | なお、と、<br>報告対                                                                                                    |
|     | たの届出の<br>ゲ <sup>ー</sup> 権役<br>の内容を届出す・<br>出デー<br>総研内容あよび。<br>利用ください。<br>およ、「届出内<br>できれよう。                                                                                                    | 「幸<br>を<br>合<br>ッページ<br>るカ<br>タを受                                                                                                    | (上)<br>日本<br>に表<br>(まる-<br>の<br>の<br>の<br>の<br>の<br>の<br>の<br>の<br>の<br>の<br>の<br>の<br>の                                                                                                    |                                                  | (編曲)<br>キー覧<br>自動登<br>れるボダ<br>。<br><sup>変</sup><br><sup>変</sup><br><sup>変</sup><br><sup>変</sup><br><sup>変</sup><br><sup>の</sup><br><sup>の</sup><br><sup>の</sup><br><sup>の</sup>                                                                                                    | 」を押し<br>録対象<br>タンです)<br><sup>カチューの「届出<br/>1当日=1900日20</sup>                         | ます<br><b>キがし</b><br>)。                                                                                                    | (届出<br>いる場<br>~~E時: 2016/3/14<br>12:56                                                                       |   | <b>血获登3</b>                                                                                                    | なお、と、<br>報告対<br>副本望名<br>:011111<br>郷 太郎<br>編(集課例<br>0111204                                                                                                    |
|     | <b>Eの届出の</b><br>の内容を届出す<br>は 時の容法よび、<br>は は の合語なよび、<br>には、「届出内で<br>また、「届出内で<br>また、「届出内で                                                                                                    | 「幸<br>を<br>合<br><sup>30ページ</sup><br><sup>30の</sup><br>タを受<br><sup>515-の副<br/><sup>5</sup>音電調」とい<br/><sup>5</sup>守(4, エラ</sup>                                                                                                    | (上)<br>日本<br>に表<br>(ます-<br>の36367)<br>(けしま<br>ご確認いた<br>となり登録                                                                                                    |                                                  | (Gall)<br>キー覧<br>自動登<br>れるボダ<br>な<br>な<br>の<br>RETメールやトッ<br>の<br>た<br>の<br>た<br>の<br>た<br>の<br>た<br>の<br>た<br>の<br>で<br>の<br>の<br>の<br>の<br>の<br>の<br>の<br>の<br>の<br>の<br>の<br>の<br>の                                                                                                    | 」を押し<br>録対象<br>なンです)<br><sup>フノニューの「届出す</sup><br>1当81よ9908まで<br><sup>フーの雑額はなず</sup> | ます<br><b>キがい</b><br>)。<br><sup>109-2</sup>                                                                                                    | (届出<br>いる場<br>(2016374125                                                                                    |   | <b>血获登5</b><br>景場コード<br>景場名:西<br>1<br>2<br>2                                                                                                    | なお、と、<br>報告対<br>3<br>4<br>第<br>2<br>2<br>4<br>第<br>2<br>2<br>3<br>1<br>1111<br>8<br>二、<br>大部<br>(<br>6<br>11120-<br>011245<br>(<br>6<br>12455)<br>(<br>12455)<br>(<br>12455))<br>(<br>12455)<br>(<br>12455))<br>(<br>12455)))<br>(<br>12455)))<br>(<br>12455)))<br>(<br>12455)))<br>(<br>12455)))<br>(<br>12455)))<br>(<br>12455)))<br>(<br>12455)))<br>(<br>124) |
|     |                                                                                                    | 「幸<br>を<br>合<br><sup>)ページ</sup><br>るか<br>タを受<br><sup>()</sup><br><sup>()</sup><br><sup>()</sup><br><sup>()</sup><br><sup>()</sup>                                                                                                    | (上)<br>日本<br>日本<br>日本<br>日本<br>日本<br>日本<br>日本<br>日本<br>日本<br>日本                                                                                                    |                                                  |                                                                                                    | 」を押し<br>録対象<br>なンですン<br>**<br><sup>**</sup>                                         | ます<br><b>キがし</b><br>)。<br><sup> 約字では</sup>                                                                                                    | (届出<br>いる場<br><sup>(2)</sup> EPF: 20163/14<br>(第: 20163/14 125                                               |   | 血缺合3<br>素場コード<br>素場名:西<br>1<br>2<br>3<br>4                                                                                                    | なお。( 報告対<br>報告対<br>第本望名<br>:011111<br>郷 太郎<br>(個は親羽)<br>0123454<br>0123454<br>01234554                                                                                                    |
|     | たの届出の、<br>ゲー情報の内容を編ます。<br>出デーー<br>総算内容および<br>利用べたさい、<br>活む、「届出内で、<br>愛信したデーー、<br>。<br>掲載りがとうごさ                                                                                                    | 「幸<br>を<br>合<br><u>シベージ</u><br>るか<br>タを受<br><sup>5</sup><br>たラーの祖<br><sup>5</sup><br>では、エラ・<br>ざいました。                                                                                                    | (上)<br>日本<br>日本<br>日本<br>日本<br>日本<br>日本<br>日本<br>日本<br>日本<br>日本                                                                                                    |                                                  | (GBB)<br>キー覧<br>自動登会<br>1.るボグ<br>5.本部<br>5.本部<br>5.本部<br>5.本部                                                                                                    | 」を押し<br>録対象<br>マンです)<br>**<br><sup>フンニューの「届出ド</sup>                                 | ます<br><b>キがい</b><br>)。<br><sup>1977</sup> /1<br><sup>内容確認を</sup><br>です。<br><del>「つてくださ</del>                                                                                                    | (届出<br>いる場<br>パンロックの<br>パンロック<br>パンロック<br>(1)<br>(1)<br>(1)<br>(1)<br>(1)<br>(1)<br>(1)<br>(1)<br>(1)<br>(1) |   | 血統登録<br>羨場コード<br>農場名:西<br>1<br>2<br>3<br>4<br>5                                                                                                    | なお、と、<br>報告対<br>業希望名<br>:0111111<br>郷 太郎<br>個体課約<br>01123458<br>0123458<br>0123458                                                                                                    |
|     | <b>Eの届出の</b><br>サー情報<br>の内容を留まず・<br>目前内容を留まず・<br>目前内容をあたび、<br>制用ください。<br>お、「留出内<br>にデー・。<br>目前のとうこそ                                                                                                    | 「幸<br>を<br>合<br><sup>3ページ</sup><br><sup>3</sup><br><sup>3</sup><br><sup>3</sup><br><sup>3</sup><br><sup>3</sup><br><sup>3</sup><br><sup>5</sup><br><sup>3</sup><br><sup>3</sup><br><sup>5</sup><br><sup>3</sup><br><sup>3</sup><br><sup>3</sup><br><sup>3</sup><br><sup>3</sup><br><sup>3</sup><br><sup>3</sup><br><sup>3</sup><br><sup>3</sup><br><sup>3</sup> | (上)<br>最告文<br>した<br>に表                                                                                                    |                                                  | (編曲)<br>キー覧<br>自動登<br>こるボダ<br>*<br>*<br>*<br>*<br>*<br>*<br>*<br>*<br>*<br>*<br>*<br>*<br>*                                                                                                    | 」を押し<br>録対象<br>なンです)<br>**<br><sup>**</sup>                                         | ます<br><b>キがし</b><br>)。<br><sup> 約9-2</sup><br><sup> 19-2</sup><br><sup> 19</sup> | (届出<br>いる場<br><sup>(2)目時: 2016/314</sup> 125                                                                 |   | <b>血铁合</b><br>最現コード-<br>名<br>第<br>名<br>子<br>ろ<br>子<br>ろ<br>ろ<br>ろ<br>ろ<br>ろ<br>一<br>日<br>一<br>子<br>ろ<br>の<br>一<br>名<br>男<br>の<br>一<br>子<br>ろ<br>ろ<br>ろ<br>ろ<br>ろ<br>ろ<br>ろ<br>ろ<br>ろ<br>ろ<br>ろ<br>ろ<br>ろ<br>ろ<br>ろ<br>ろ<br>ろ<br>ろ | なお、と、報告対<br>報告対<br>第本望名<br>:0111111<br>源太郎<br>個体徴の<br>0123454<br>0123454                                                                                                    |
|     |                                                                                                    | 「幸<br>を<br>合<br>いページ<br>ふ<br>ふ<br>か<br>タをを受<br>うれ、コシ<br>う<br>で<br>き<br>で<br>想訳よれ、コシ<br>で<br>の<br>の<br>マ<br>ージ<br>で<br>っ<br>の<br>の<br>ージ                                                                                                    | (生)<br>日本<br>(生)<br>日本<br>(二<br>(二<br>(二<br>(二<br>(二<br>(二<br>(二<br>(二<br>(二<br>(二                                                                                                    |                                                  | (GBB)<br>キー覧<br>自動登<br>れるボダ<br>な<br>な<br>た<br>マメールやトッ<br>(<br>た<br>マ<br>を<br>な<br>の<br>で<br>、<br>(<br>た<br>の<br>で<br>、<br>の<br>で<br>、<br>の<br>で<br>の<br>で<br>、<br>の<br>で<br>の<br>で<br>、<br>の<br>で<br>の<br>で<br>の<br>で<br>の<br>で<br>の<br>で<br>の<br>で<br>の<br>で<br>の<br>で<br>の<br>で<br>の<br>の<br>で<br>の<br>で<br>の<br>で<br>の<br>で<br>の<br>で<br>の<br>で<br>の<br>で<br>の<br>で<br>の<br>で<br>の<br>で<br>の<br>で<br>の<br>で<br>の<br>で<br>の<br>で<br>の<br>で<br>の<br>で<br>の<br>の<br>で<br>の<br>の<br>の<br>で<br>の<br>で<br>の<br>で<br>の<br>で<br>の<br>の<br>の<br>で<br>の<br>で<br>の<br>の<br>で<br>の<br>の<br>で<br>の<br>の<br>で<br>の<br>の<br>の<br>つ<br>の<br>で<br>の<br>の<br>の<br>の<br>の<br>の<br>の<br>で<br>の<br>の<br>の<br>で<br>つ<br>の<br>つ<br>の<br>の<br>の<br>つ<br>の<br>つ<br>の<br>つ<br>の<br>つ<br>の<br>つ<br>の<br>つ<br>の<br>つ<br>の<br>つ<br>の<br>つ<br>の<br>の<br>つ<br>の<br>つ<br>の<br>つ<br>の<br>つ<br>の<br>つ<br>の<br>つ<br>の<br>つ<br>の<br>つ<br>の<br>つ<br>の<br>つ<br>の<br>つ<br>の<br>つ<br>の<br>つ<br>つ<br>の<br>つ<br>の<br>つ<br>の<br>つ<br>の<br>つ<br>つ<br>つ<br>つ<br>つ<br>つ<br>つ<br>つ<br>つ<br>つ<br>つ<br>つ<br>つ | 」を押し<br>録対象<br>なンです)<br>なンです)<br><sup>144</sup>                                     | ます<br><b>ます</b><br><b>わられていた</b><br>「<br>「<br>「<br>「<br>「<br>「<br>「<br>「<br>「<br>「<br>「<br>「<br>」<br>、<br>「<br>」<br>、<br>」<br>、<br>」<br>、<br>」<br>、<br>」<br>、<br>、<br>」<br>、<br>、<br>」<br>、<br>、<br>、<br>、<br>、<br>、<br>、<br>、<br>、<br>、<br>、<br>、<br>、                                                                                                    | (届出<br>,、る場<br>()の時: 2016074125<br>()時: 2016074125                                                           |   | 血铁合3<br>泉場コード<br>泉場名:西<br>1<br>2<br>3<br>4<br>5                                                                                                    | なお。(秋音対<br>報告対<br>報本望名<br>:0111111<br>悪 太郎<br>(個体徴の<br>0123454<br>0123454                                                                                                    |

「日本ホルスタイン登録協会自動登録 補足情報入力」を押すと、日本ホル協 の Web ページに接続します。

報告手順は

256!

| 1 1 12 336919 20162/10 2-メス 138 35735 2-2・ケーシー種<br>2 138 359626 20162/11 2-メス 138 35735 1 ホルスタイン種<br>3 138 359626 20162/12 2-メス 138 35735 12 凡用種(1及び2以外)<br>4 138 359640 20162/13 2-メス 138 35735 12 凡用種(1及び2以外)<br>5 138 339657 20162/14 2-メス 138 35735 2:2・ナーシー種<br>日本市ルスタイン種類会<br>自営業務が大力                                                                                                    | No. | 個体識別番号     | 出生年月日       | 雌雄の別             | 母牛個体識別番号      | 極別                   | _   |
|----------------------------------------------------------------------------------------------------|-----|------------|-------------|------------------|---------------|----------------------|-----|
| 2 13/8/330620 2010/211 2 シス 13/8/33736 レルルスマナノ地<br>3 13/8/330632 2016/211 2 シス 13/8/33736 12.12.1用使(1及/22以外)<br>4 13/8/330640 2016/2/13 2 メス 13/8/335735 12.2.1用使(1及/22以外)<br>5 13/8/336657 2016/2/14 2 メス 13/8/335735 2 ジャージー種<br>日本ルスクセイク機能会<br>日本ルスクセイク機能会                                                                                                    | 1   | 13 336619  | 2016/2/10   | 2.×2             | 1301.335/35   | 2.ジャージー種             | - ^ |
| 3 19/00000000<br>4 13/03/03/064 2010/21/3 2・パス 13/03/03/735 12.2 川田(12/22/1/))<br>5 13/03/03/064 2010/21/4 2・パス 13/03/03/735 2・ジャージー種<br>2010/21/4 2・パス 13/03/03/735 2・ジャージー種<br>日本市ルスタインを建築会<br>自営業務が有人21                                                                                                    | 2   | 12 226622  | 2010/2/11   | 2.7              | 13 335735     | 12 利田崎(13752)」が)     | -11 |
| Composition 2016/2114 2.メス 13回135/735 2.ジ+-ジー種     Composition 2016/2114 2.メス 13回135/735 2.ジ+-ジー種     Composition 2016/2114 2.メス 13回135/735 2.ジ+-ジー     Composition 2016/2114 2.メス 13回135/735 2.ジ+-ジー     Composition 2016/2114 2.メス 13回135/735 2.ジ+-ジー     Composition 2016/214     Composition 2016/214     Composition 2016/214     Composition 2016/214     Composition 2016/214     Composition 2016/214     Composition 2016/214     Composition 2016/214     Composition 2016/214     Composition 2016/214     Composition 2016/214     Composition 2016/214     Composition 2016/214     Composition 2016/214     Composit |     | 131 336640 | 2016/2/12   | 2.//             | 134 335735    | 12.30用種(1及752以外)     | -11 |
|                                                                                                    | 5   | 13 336657  | 2016/2/14   | 2 12             | 13 335735     | 2.50/11/2 (100 2007) | -11 |
| 日本市小2.9/2.9器協会                                                                                                    |     |            |             |                  |               |                      |     |
| 日本市小2.92(少器築会)                                                                                                    |     |            |             |                  |               |                      |     |
| 日本市小之空行少器協会                                                                                                    |     |            |             |                  |               |                      |     |
| 日本市小之空行少器监会                                                                                                    |     |            |             |                  |               |                      |     |
| 日本市ルスタイン管理協会                                                                                                    |     |            |             |                  |               |                      |     |
|                                                                                                    |     | (          | 日本ホル<br>自動登 | スタイン登録<br>録補足情報) | -<br>協会<br>入力 |                      |     |

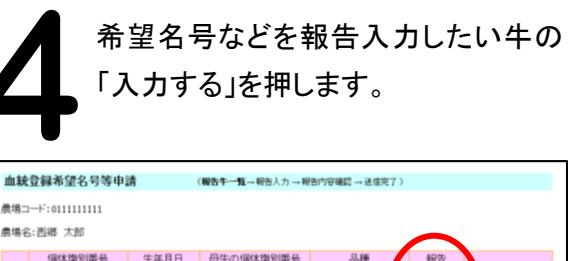

| 場名:西郷 太郎 |            |           |            |         |          |       |  |
|----------|------------|-----------|------------|---------|----------|-------|--|
|          | 個体識別番号     | 生年月日      | 母牛の個体識別番号  | 品種      | 報告       |       |  |
| 1        | 0111204245 | H24.12.31 | 0111302485 | ホルスタイン種 | (入力する))  |       |  |
| 2        | 0123456789 | H24.0101  | 1234567890 | ホルスタイン  | (5R\$8M) | 愛済み   |  |
| 3        | 0123456789 | H24.01.01 | 1234567890 | ホルスタイン科 | (入力する)・) |       |  |
| 4        | 0123456789 | H24.01.01 | 1234567890 | ホルスタイン教 | 入力するト    | 18 清み |  |
| 5        | 0123456789 | H24.01.01 | 1234567890 | ホルスタイン種 | 入力するト    |       |  |
|          |            |           |            |         |          |       |  |
|          |            |           |            |         |          |       |  |
|          |            |           |            |         |          |       |  |
|          |            |           |            |         |          |       |  |

必要項目を入力し、「入力した報告内容を確認する」 を押すと、「報告内容確認」画面が表示され、「上記の 内容で報告する」を押して報告完了です。

| 血統登録希望名号等申請 (報告入力→報告内容確認→送信                              | 完了)                  |  |  |  |  |  |
|----------------------------------------------------------|----------------------|--|--|--|--|--|
| 農場コード:99999999999                                        |                      |  |  |  |  |  |
| 農場名:NNNNNNNNNNNNNNNNNNNNNN                               |                      |  |  |  |  |  |
| 個体識別番号: <b>999999999</b>                                 |                      |  |  |  |  |  |
|                                                          | 登録の中止・延期・放棄は下段にあります。 |  |  |  |  |  |
| 申請名号 ③                                                   |                      |  |  |  |  |  |
| 申請名号:<br>注意・3 切 た中時名号は登録位金で修正する場合があります ごて承下す。            | - 布室名ちを入力            |  |  |  |  |  |
|                                                          |                      |  |  |  |  |  |
| <ul> <li>・母牛の情報</li> <li>③</li> </ul>                    |                      |  |  |  |  |  |
| 母牛の個体識別 母牛血統登録 母牛名号                                      |                      |  |  |  |  |  |
| 01234567890 血統登録牛 xxxxxxxxxxxxxxxxxxxxxxxxxxxxxxxxxxxx   | XXXXXXXXXXX          |  |  |  |  |  |
| 品種 (2)                                                   |                      |  |  |  |  |  |
| uuu<br>ホルスタイン種 ・                                         |                      |  |  |  |  |  |
|                                                          |                      |  |  |  |  |  |
|                                                          |                      |  |  |  |  |  |
|                                                          | EDならはチェック            |  |  |  |  |  |
|                                                          |                      |  |  |  |  |  |
|                                                          |                      |  |  |  |  |  |
| ◎ 雌牛の犀子 1<br>◎ 雌牛の双子                                     | 以上ならはナエック            |  |  |  |  |  |
| <ul> <li>● 雌牛の双子で片方死亡(耳標装着前)</li> <li>● 3つ子以上</li> </ul> |                      |  |  |  |  |  |
|                                                          |                      |  |  |  |  |  |
| 登録の延期な                                                   | どがあればチェック            |  |  |  |  |  |
| 登録の中止・延期・放棄                                              |                      |  |  |  |  |  |
| 死亡(耳標装着後) 🛛 🕐                                            |                      |  |  |  |  |  |
| ■死亡により登録中止                                               |                      |  |  |  |  |  |
| 血統登録延期·放棄 🕜                                              |                      |  |  |  |  |  |
|                                                          |                      |  |  |  |  |  |
| <ul> <li>● 虚弱体質のため延期</li> <li>● 虚弱体質のため放棄</li> </ul>     |                      |  |  |  |  |  |
| ◎異性双子の雌のため延期                                             |                      |  |  |  |  |  |
| ◎異性双子の離のため放棄                                             |                      |  |  |  |  |  |
| 備考?                                                      |                      |  |  |  |  |  |
|                                                          |                      |  |  |  |  |  |
|                                                          |                      |  |  |  |  |  |
|                                                          |                      |  |  |  |  |  |
| 入力した報告内容を確認する                                            |                      |  |  |  |  |  |
|                                                          |                      |  |  |  |  |  |

# 補足情報報告システム

「補足情報報告システム」とは、(独)家畜改良センター の 「届出 Web システム」 から牛トレーサビリティ法に 基づく出生届出を行うと同時に、**自動登録のための** 希望名号などを入力して報告することができる サービスです。

希望名号の他に、毛色(異常斑紋、赤白斑)、産子数、 死亡・虚弱体質・異性双子による登録延期や破棄の報告 も行うことができます。 Q&AIt

報告手順は裏面をご覧ください。

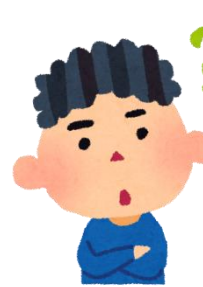

## ー日に最大何頭まで報告できるの?

希望名号等の報告は一日に最大 50 頭ま でです。51 頭以上報告する場合は別途「自 動登録実施農家連絡書」に記入の上、当 協会までFAXで報告してください。

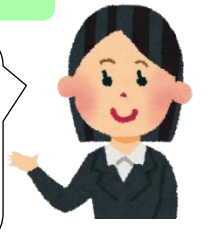

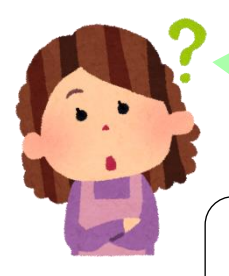

自動登録を実施していない農家は利 用できないの?利用する場合は申込 みが必要なの?

当システムは自動登録を実施している方 限定のサービスです。 利用に関する申込は不要です。

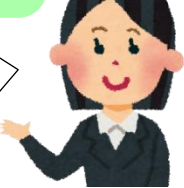

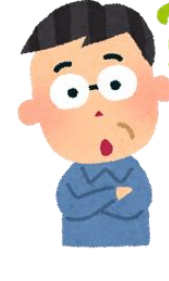

#### 携帯電話やスマートフォンで使えるの?

スマートフォンやタブレットからは家畜改良センターの「届出 Web システム Iで出生届出をすれば当システムが利用できま す。なお、携帯電話(ガラケー)からは当システムを利用でき ません。

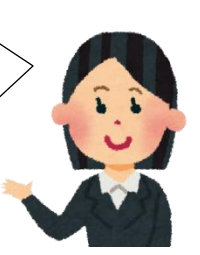

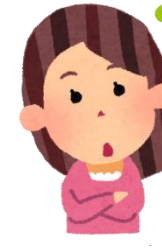

## 農協等に出生報告の代行をお願いしている場合は、 希望名号を付けられないの?

代行者がインターネットを利用して出生届出をしていれば、 希望名号も代行して報告することができます。 ただし、1日に複数の農家を報告する場合は農家毎に区切る 必要があります。出生の届出のページで農家毎にデータ送信 開始ボタンを押してください。

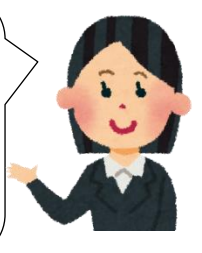

### 出生届出と同時でないと希望名号は報告できないの?

出生届出を行った当日 6 時から 23 時の間ならば、届出 Web システムの「本日受付したデータ」のページにある「報 告対象牛一覧」ボタンから報告が可能です。また同ページ から、一度報告した希望名号を修正することも可能です。 ただし、翌日になると報告ができなくなります。その場合は 別途「自動登録実施農家連絡書」に記入の上、当協会まで FAXで報告してください。

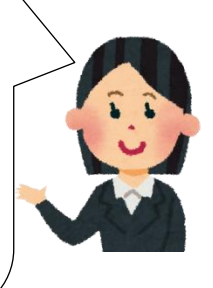